## Images

HTML – lesson 3

## Images.png

Добавьте на веб-страницу, созданную на прошлых уроках, три картинки. Для одной картинки задайте выравнивание по левому краю, для другой по правому. Третью картинку разместите по центру.

Открытие командной строки CTRL + R => cmd => ENTER

## Команды для работы с командной строкой

- 1. dir или ls отобразить содержимое текущей директории
- 2. потерад открыть блокнот
- 3. notepad index.html открыть в блокноте файл index.html из текущей директории
- 4. index.html открыть файл index.html из текущей директории в программе по умолчанию
- 5. cd <directory> change directory
  - cd c:\- перейти в корень диска c:\
  - cd c:\users перейти в директорию users на диске c:\
  - cd my\_folder перейти из текущей директории в директорию my\_folder
  - cd .. вернуться назад на один уровень выше
  - cd ... . вернуться назад на два уровня выше
- 6. md <folder> или mkdir <folder> make directory folder

md my\_site - создать директорию my\_site в текущей директории

7. copy <file1> <file2> - copy file1 to file2

copy otter.png otter2.png — копирует файл otter.png из текущей директории в файл otter2.png в текущей директории

copy otter.png c:\my\_site\pic — копирует файл otter.png из текущей директории в директорию c:\my\_site\pic

copy c:\my\_site\pic\otter.png otter.png — копирует файл otter.png из директории c:\my\_site\pic B текущую директорию.

- 8. move <file> <dir> move file in directory dir
- 9. del otter.png delete file otter.png from current directory

## Полезные утилиты командной строки:

- 1. ipconfig узнать ip адрес компьютера
- 2. ping ya.ru-проверить соединение с ya.ru
- 3. tracert ya.ru посмотреть маршрут по которому проходит запрос от вашего компьютера до уа.ru
- 4. where notepad показать путь, по которому расположена программа notepad
- 5. shutdown /? выключение компьютера, отобразить справку

shutdown /s /t 300 выключить компьютера через 5 минут

Можно создать ярлык, например, для выключения компьютера. Для этого кликните на рабочем столе ПКМ и выберите создать ярлык. В качестве расположения объекта укажите shutdown -s -t 10